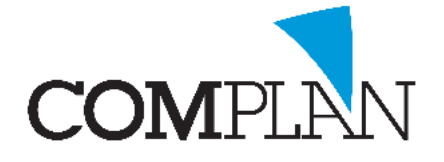

# Helpkaart Scannen

#### Stap 1

Open de behandelkaart en selecteer het icoon "Inscannen brief" an selecteert of het een brief van de patiënt is of de patiënt betreft.

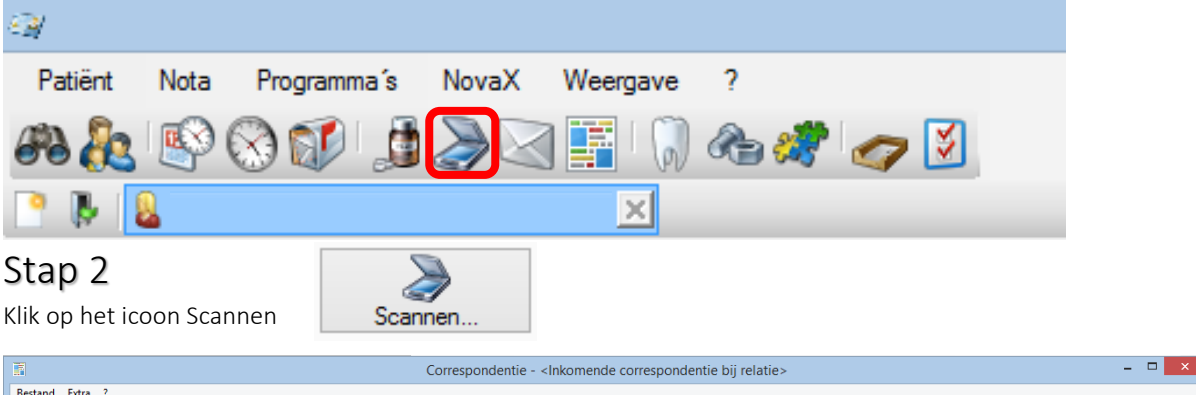

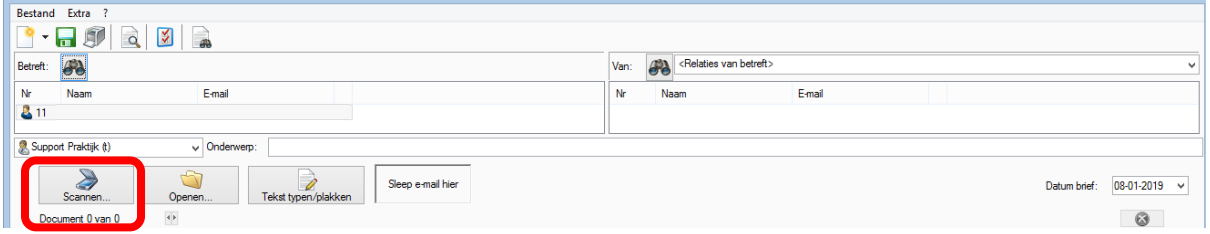

# Stap 3

Klik op "Scan". Uw lokale scanprogramma wordt nu gestart.

| <b>.</b>              | Scannen                 | - |                                         | × |
|-----------------------|-------------------------|---|-----------------------------------------|---|
| Geselecteerde scanner |                         |   |                                         |   |
| Scan Scan             | Roteer Kopiëren Plakken |   |                                         |   |
|                       |                         |   |                                         |   |
|                       |                         |   |                                         |   |
| © <u>k</u>            |                         | 4 | No. No. No. No. No. No. No. No. No. No. |   |

## Stap 4

Zodra de scan gelukt is klikt u op "OK" (Alt + k)

## Stap 5

Koppel als nodig is de specialist aan de scan en vul een onderwerp in.

Klik op de "groene disk" 扇 om op te slaan.

|                                                                                   | Company and antia stationers |    |                                                | a bii salatia. |        |  |              | _ 🗆 X        |  |
|-----------------------------------------------------------------------------------|------------------------------|----|------------------------------------------------|----------------|--------|--|--------------|--------------|--|
| In Correspondentie – <inkomende bij="" correspondentie="" relatie=""></inkomende> |                              |    |                                                |                |        |  |              |              |  |
| Bestand Line ?                                                                    |                              |    |                                                |                |        |  |              |              |  |
|                                                                                   |                              |    |                                                |                |        |  |              |              |  |
| Betreft:                                                                          |                              |    | Van: 🚜 <relaties betreft="" van=""></relaties> |                |        |  |              | ~            |  |
| Nr Naam E-mail                                                                    |                              | Nr | Naam                                           |                | E-mail |  |              |              |  |
| La 11                                                                             |                              |    |                                                |                |        |  |              |              |  |
| Support Praktijk (t) v Onderwerp:                                                 |                              |    |                                                |                |        |  |              |              |  |
| Scarnen Scarnen Scarnen Steep e mail hier                                         |                              |    |                                                |                |        |  | Datum brief: | 08-01-2019 🗸 |  |
| Document 0 van 0                                                                  |                              |    |                                                |                |        |  |              | 8            |  |

Complan Valens BV | 0229 266 606 | support@complan.nl

Novadent, een onmisbaar element in de mondzorg!